# Data Insights: Getting Started with the FOLIO Lists App and Panorama

#### **Miriam Nauenburg**

Head of Metadata Management and Discovery Services University of West Georgia nauen@westga.edu

#### Lamonica Sanford

Assessment Librarian Georgia College & State University lamonica.sanford@gcsu.edu

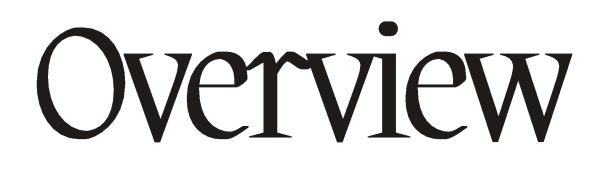

Lists App Overview

Using the Lists App

Lists App Use Case

Panorama Overview

Panorama Demo

Summary

Resources

#### Note on Screenshots

Due to the Dress Rehearsal load, our FOLIO environment was not available for these screenshots. Instead Miriam used this snapshot FOLIO environment for the Lists App screenshots:

https://folio-snapshot.dev.folio.org/

For more information about this and other demo sites, please see the *Resources* slide at the end of this presentation.

#### LISTS APP OVERVIEW

# Lists App Overview

- Can create lists across FOLIO apps and record types (instance, user, etc.)
- Use for reports that you need on a repeating basis or for reports that are not available in FOLIO
- Reports can be filtered by status, visibility, or record type
- Each list can contain up to 1.25 million records
- Lists app can only report on records, not update them —To edit fields, use the Bulk Edit app
- Still in development; averaging between 3 and 5 new entities per release

### General Lists App Process

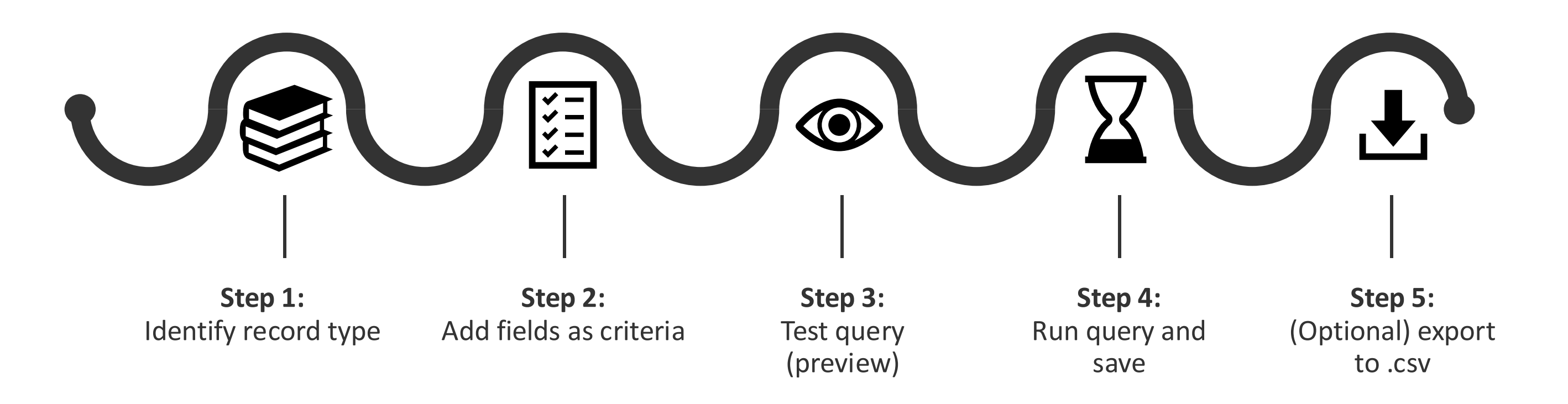

# Lists App Considerations

#### **Opportunities**

### • No need to know SQL or other languages to create lists

- Lists can be exported to .CSV for further filtering or investigation
- You can select additional fields to include in the list before save, and again before export
- Queries can be tested to preview the record set of the list and help you refine your search criteria

#### Challenges

- Does not have a folder structure
- Cannot report on MARC fields
- Cannot create a list from an uploaded text file
  - To do create from an input file, use the Data Import app (.csv file only, with no headers)
- Uses only the AND operator
  - No word yet on when OR and NOT will be available, as the focus has been on making more data available and improving performance\*

#### New in Ramsons Release

- FQM permission: to create a list you will need permissions for the Lists App and the content type
- For example, to run a users report in the Lists app, you will need:
  - -Permissions to access the Lists app
  - Permissions to call on the users app that you will be accessing in the Lists app
- This is a way to protect sensitive information from being exposed

#### Future Plans

- •Trillium release:
  - —Allow users to combine (or join) different types of records in a single list\*

| 🔳 Lists 🗸             | 🧭 Agreements 🛛 🕜 Bulk edit       | 💽 Check in 🛛 🚺 Check o | ut 🕐 Circulat | ion log 🛛 🕜 | Claiming Claiming ○○ Apps ~ | 🕐 🌒 Online 🗸      |
|-----------------------|----------------------------------|------------------------|---------------|-------------|-----------------------------|-------------------|
| Filter <              | E Lists<br>4 records found       |                        |               |             |                             | New               |
| 🕲 Reset all           | List name                        | Record type            | Records       | Status      | Source                      | Last updated      |
| ^ Status ☺            | C451506                          | Organizations          | 17            | Active      | ADMINISTRATOR, DIKU         | 5/8/2025 11:56 AM |
| Active                | Inactive patrons with open loans | Loans                  | 0             | Active      | System                      |                   |
| Inactive              | Missing items                    | Items                  | 0             | Active      | System                      |                   |
| ∧ Visibility □ Shared | test1                            | Budgets                | 23            | Active      | ADMINISTRATOR, DIKU         | 5/8/2025 11:32 AM |
| Private               |                                  |                        |               |             |                             |                   |
| ^ Record types        |                                  |                        |               |             |                             |                   |
| •                     |                                  |                        |               |             |                             |                   |
|                       |                                  |                        |               |             |                             |                   |

### USING THE LISTS APP

# Lists App Default Reports

- Each tenant contains two default lists that you can refresh as needed:
  - -inactive patrons report (who still have loans)

-missing items report

| 😑 Lists 🗸      | 🙆 Agreements 🛛 🔟 Bulk edit       | 💽 Check in 🔂 Chec | k out 🕜 Circulat         | ion log 🛛 🕜 | Claiming 🔐 Apps 🗸   | 🕐 🚺 Online 🗸      |
|----------------|----------------------------------|-------------------|--------------------------|-------------|---------------------|-------------------|
| Filter         | <                                |                   | Lists<br>4 records found |             |                     | New               |
| 🛞 Reset all    | List name                        | Record type       | Records                  | Status      | Source              | Last updated      |
| ∧ Status ☺     | C451506                          | Organizations     | 17                       | Active      | ADMINISTRATOR, DIKU | 5/8/2025 11:56 AM |
| Active         | Inactive patrons with open loans | Loans             | 0                        | Active      | System              |                   |
|                | Missing items                    | Items             | 0                        | Active      | System              |                   |
| ^ Visibility   | test1                            | Budgets           | 23                       | Active      | ADMINISTRATOR, DIKU | 5/8/2025 11:32 AM |
| Shared Private |                                  |                   | 1.0                      |             |                     |                   |

### Creating a New List

 Click the New button in the upper right corner of the screen

-Lists are required to have a name and a record type

| E Lists ∽<br><sup>Filter</sup> | ©<br>< | Agreements 🕜 Bulk edit 💽 (       | Check in 🕒 Check out | Circulation | log 🕜 Clai | ming CO Apps ∨      | ⑦ ① Circ Desl    | k 1 ∨<br>ew |
|--------------------------------|--------|----------------------------------|----------------------|-------------|------------|---------------------|------------------|-------------|
| 🙁 Reset all                    |        | List name                        | Record type          | Records     | Status     | Source              | Last updated     | Vi          |
| ^ Status <sup>O</sup>          |        | C446018                          | Instances            | 4           | Active     | ADMINISTRATOR, DIKU | 5/7/2025 8:22 PM | Sh          |
| Active                         |        | C451502                          | Holdings             | 21          | Active     | ADMINISTRATOR, DIKU | 5/7/2025 9:15 AM | Sh          |
|                                |        | C451550                          | Organizations        | 13          | Active     | ADMINISTRATOR, DIKU | 5/7/2025 9:23 AM | Sh          |
| Visibility                     |        | Inactive patrons with open loans | Loans                | 0           | Active     | System              |                  | Sh          |
| Shared Rrivate                 |        | Missing items                    | Items                | 0           | Active     | System              |                  | Sh          |
|                                |        | abcd                             | Items                | 26          | Active     | ADMINISTRATOR, DIKU | 5/7/2025 9:10 AM | Sh          |
| Record types                   |        | gfgf                             | Items                | 26          | Active     | ADMINISTRATOR, DIKU | 5/7/2025 8:13 PM | Sh          |
|                                | •      | 8.9.                             |                      |             |            |                     |                  |             |

# Record Types: Acquisitions

| Record Type          | Can create lists for                                                                                                    |
|----------------------|----------------------------------------------------------------------------------------------------|
| Purchase order lines | POL, POL Created by User, POL Updated by User,<br>Exchange Rate, PO, PO Assigned to User, PO Created by<br>User, PO Updated by User, Vendor Org |
| Organizations        | (several fields in the Organization record)                                                                                                    |

# Record Types: Cataloging

| Record Type | Can create lists for                                                                                                    |
|-------------|----------------------------------------------------------------------------------------------------|
| Holdings    | Holdings, Effective Library, Effective Location, Permanent Location, Temporary Location                                                                                                    |
| Instances   | Instance, Instance Date Type, Instance Status                                                                                                    |
| ltems       | Items, Item Call Number, Effective Call Number, Material<br>Type, Instances, Holdings, Effective Library, Effective Location,<br>Permanent Location, Temporary Location, Permanent Loan<br>Type, Temporary Loan Type |

# Record Types: Circulation

| Record Type | Can create lists for                                                                                                    |
|-------------|----------------------------------------------------------------------------------------------------|
| Users       | Anonymize Closed Loans, Anonymize Closed Requests,<br>Patron Group, User                                                                                                    |
| Loans       | Loan, Loan Policy, User, Patron Group, Material Type, Item,<br>Item Permanent Loan Type, Item Temporary Loan Type,<br>Instances, Holdings, Check in Service Point, Check out<br>Service Point |

# List Visibility

- •When creating a list, you can choose whether a list should be shared or private
  - -Shared: the people in your tenant who have user permissions to access the Lists app can see your list

-Private: only you can see your list

#### List Status

- Active: list contains a query and resultant record set
- Inactive: list contains only a query
  - –These saved lists cannot be refreshed until they are saved as "Active"

# Using Lists

- After saving a list, you can select the columns that you want in your export, or just select "All columns"
- List app can be used at the consortial level or the member tenant level
  - -Consortial level: can run queries for the full ECS member tenant, not just the member sites
  - Member tenant level: can run queries only within your tenant
- You can delete a list when it is no longer needed

Lists App Queries

•The only Boolean operator available is AND

•The "In" operator includes OR statements between the items selected for that operator

#### LISTS APP USE CASE

### Use Case #1:

Lost Items Attached to Unsuppressed Records

## Suppress Lost Items

- •At UWG, we suppress the parent bibs of items that have been lost for more than 1 year
- •This list will use the "Item" record type so that we can use both item and instance fields in our query

#### Supress Lost Items: Create List

#### •Name the list and select the correct Record Type:

| ×                               |                      | New list<br>Set criteria to build query |              |
|---------------------------------|----------------------|-----------------------------------------|--------------|
|                                 |                      |                                         | Collapse all |
| ^ List information              |                      |                                         |              |
| List name*                      |                      |                                         |              |
| Lost items attached to unsuppre | ssed bibs            |                                         |              |
| Description                     |                      |                                         |              |
|                                 |                      |                                         |              |
| Record type*                    |                      |                                         |              |
| Items 👻                         |                      |                                         |              |
| Visibility (i)                  | Status 🛈             |                                         |              |
| Shared O Private                | Active      Inactive |                                         |              |
| Build query                     |                      |                                         |              |

### Add Item Status Criterion

- Field: Items Status
- Operator: In
- Value: Aged to Lost; Declared Lost
  - Note: There is also a "Lost and Paid" status; use if appropriate for your institution

| X                                    |                 | Build query                      |         |
|--------------------------------------|-----------------|----------------------------------|---------|
| Query                                |                 |                                  |         |
| (items.status_name in [Aged to lost, | Declared lost]) |                                  | li.     |
| Field                                | Operator        | Value                            | Actions |
| Items — Status                       | ▼ In            | ▼ Aged to lost × Declared lost × | • ±     |
| (Test query                          |                 |                                  |         |

# Add Suppression Criterion

- Click the + under the Actions column to add another row
- Field: Instances Suppress from discovery
- Operator: Equals
- Value: False

**Test query** 

| x            |                                                     | Build qu               | iery                           |         |
|--------------|-----------------------------------------------------|------------------------|--------------------------------|---------|
| Query        |                                                     | 5555                   |                                |         |
| (items.statu | s_name in [Aged to lost, Declared lost]) AND (insta | ances.discovery_suppre | ss == false)                   | 11.     |
| Boolean      | Field                                               | Operator               | Value                          | Actions |
|              | Items — Status                                      | ▼ in                   | ▼ Aged to lost × Declared lost | ·× + ₩  |
| AND 🔻        | Instances — Suppress from discovery                 | ▼ equals               | ✓ False                        | • + ū   |

#### Add Status Date Criterion

- Click the + under the Actions column to add another row
- Field: Items Status Date
- Operator: less than or equal to
- Value: (enter a date one year in the past)

| - | 1 |
|---|---|
| 1 | 1 |
|   |   |
| ( | J |

Build query

#### Query

(items.status\_name in [Aged to lost, Declared lost]) AND (instances.discovery\_suppress == false) AND (items.status\_date <= 05/07/2024)

| Boolean | Field                                 | Operator                | Value                          | Actions |
|---------|---------------------------------------|-------------------------|--------------------------------|---------|
|         | Items — Status 💌                      | in 🔻                    | Aged to lost × Declared lost × | + ū     |
| AND 🔻   | Instances — Suppress from discovery 🔹 | equals -                | False -                        | + 1     |
| AND -   | Items — Status date 🔹                 | less than or equal tc 💌 | 05/08/2024                     | + 1     |

**Test query** 

#### Preview

**Note:** Since there are no items in the FOLIO test environment that match my query criteria, I will change the Item status to "checked out" so that I can continue with this use case.

### Preview: Test Query

Cancel

- Click "Test Query" to see a preview of the records that would be returned
  - Up to 100 records can be previewed

| Query would return 4 records. Preview of first 4 records. |                |                     |                      |                      |  |  |
|-----------------------------------------------------------|----------------|---------------------|----------------------|----------------------|--|--|
| Items — Effective call number                             | Items — Status | ltems — Status date | Items — Updated date | Material type — Name |  |  |
| R11.A38, c.1                                              | Checked out    | 5/8/2025            | 5/8/2025             | book                 |  |  |
| TK5105.88815 . A58 2004 FT MEADE, Copy 2                  | Checked out    | 5/8/2025            | 5/8/2025             | book                 |  |  |
| D15.H63 A3 2002                                           | Checked out    | 5/8/2025            | 5/8/2025             | book                 |  |  |
| M1366.S67 T73 2017                                        | Checked out    | 5/8/2025            | 5/8/2025             | book                 |  |  |

#### Preview: Show Columns

 Use the "Show columns" menu to select the columns you would like in your final report

| Test query      |                        |                       |                           |           |                                                       |
|-----------------|------------------------|-----------------------|---------------------------|-----------|-------------------------------------------------------|
| Query would ret | urn 4 records. Preview | w of first 4 records. |                           |           | Show columns 🔺                                        |
| ltems — Status  | ltems — Status date    | Material type — Name  | Instances — Instance HRID | Instance  | Search fields                                         |
| Checked out     | 5/8/2025               | book                  | inst0000000003            | The Ame   | Items — Accession number Items — Administrative notes |
| Checked out     | 5/8/2025               | book                  | inst00000000022           | A semar   | Items — Barcode                                       |
| Checked out     | 5/8/2025               | book                  | inst00000000017           | Interesti | 🗌 Items — Chronology                                  |
| Checked out     | 5/8/2025               | book                  | inst00000000025           | Transpa   | Items — Copy number Items — Created date              |
| <               |                        |                       |                           |           | Items — Description of pieces                         |
|                 |                        |                       |                           |           | 🗆 Items — Display summary 🗸                           |
| Cancel          |                        |                       |                           |           | Run query & save                                      |

#### Save List

 Click the "Run query and save" button to save your list. The following screen will appear:

| 🔳 Lists ~                                            | O Agreements                       | 🕜 Bulk edit    | Check in                   | 🕒 Check out                       | 改 Circulation log  | 🕜 Claiming     | Carlot Apps ∽  | 🕐 🕕 Online 🗸 |
|------------------------------------------------------|------------------------------------|----------------|----------------------------|-----------------------------------|--------------------|----------------|----------------|--------------|
| ×                                                    |                                    | 🗉 Lost         | items attached<br>0 record | <b>to unsuppressed</b><br>s found | bibs               |                |                | Actions *    |
| Refresh complete                                     | e with 4 records: View updated lis | t              |                            |                                   |                    |                |                |              |
| ^ List information                                   | n                                  |                |                            |                                   |                    |                |                |              |
| ✓ Record last updated: Ur                            | iknown                             |                |                            |                                   |                    |                |                |              |
| List name<br>Lost items attached to u<br>Description | insuppressed bibs                  |                |                            |                                   |                    |                |                |              |
| Record type                                          | Visibility                         | Status         |                            | Source                            |                    |                |                |              |
| Items                                                | Shared                             | Active         |                            | ADMINISTR                         | ATOR, DIKU         |                |                |              |
| ^ Query: (items.s                                    | tatus_name in [Checked o           | out]) AND (ins | tances.disco               | overy_suppre                      | ss == False) AND ( | items.status_c | late >= 05/07/ | 2019)        |
| 0 records found                                      |                                    |                |                            |                                   |                    |                |                | 201          |
|                                                      |                                    |                | The list                   | contains no item                  | s                  |                |                |              |
|                                                      | < Previous                         |                |                            | 1 - 0                             |                    |                | Next >         |              |

#### Save List

# • Click the link to "View updated List" to see your search results. The following screen will appear:

| 🗉 Lists 🗸                          | 🔗 Agreen               | nents 🕜 Bulk edit 💽    | Check in 🔂 Check out 😯                              | Circulation log 🕜 Claiming     | 🔠 Apps 🗸 🛛 🕐 🌒 Online 🕚  |
|------------------------------------|------------------------|------------------------|-----------------------------------------------------|--------------------------------|--------------------------|
| ×                                  |                        | 🖪 Lost item            | as attached to unsuppressed bibs<br>4 records found |                                | Actions +                |
| ^ List informat                    | ion                    |                        |                                                     |                                |                          |
| ✓ Record last updated              | : 5/8/2025 9:13 PM     |                        |                                                     |                                |                          |
| List name                          |                        |                        |                                                     |                                |                          |
| Lost items attached t              | o unsuppressed bibs    |                        |                                                     |                                |                          |
| Description                        |                        |                        |                                                     |                                |                          |
| 170                                |                        |                        |                                                     |                                |                          |
| Record type                        | Visibility             | Status                 | Source                                              |                                |                          |
| Items                              | Shared                 | Active                 | ADMINISTRATOR, I                                    | DIKU                           |                          |
| ^ Query: (items<br>4 records found | s.status_name in [Cheo | cked out]) AND (instan | ices.discovery_suppress ==                          | = False) AND (items.status_da  | nte >= 05/07/2019)       |
| Items — Status                     | Items — Status date    | Material type — Name   | Instances — Instance HRID                           | Instances — Resource title     | Instances — Resource typ |
| Checked out                        | 5/8/2025               | book                   | inst00000000003                                     | The American Journal of Medici | ne text                  |
| Checked out                        | 5/8/2025               | book                   | inst00000000022                                     | A semantic web primer          | text                     |
| Checked out                        | 5/8/2025               | book                   | inst00000000017                                     | Interesting Times              | text                     |
| Checked out                        | 5/8/2025               | book                   | inst00000000025                                     | Transparent water              | performed music          |

## Optional: Export List

- Click the Actions menu to see export options
- You can export selected or all columns to .csv for further investigation

| 🗉 Lists ~                                                                                                    | 🧭 Agreeme                                   | ents 🛛 🕜 Bulk edit      | 🚱 Check in                   | 🕞 Check out                | Circulation log     | 🖸 Clai    | iming                                                              | CC Apps ∨                                                                                                | 0                   | Online 🗸 |
|----------------------------------------------------------------------------------------------------|---------------------------------------------|-------------------------|------------------------------|----------------------------|---------------------|-----------|--------------------------------------------------------------------|----------------------------------------------------------------------------------------------------|---------------------|----------|
| ×                                                                                                    |                                             | 🗄 Lost it               | tems attached t<br>4 records | to unsuppressed I<br>found | bibs                |           |                                                                    |                                                                                                    | A                   | ctions 🔺 |
| <ul> <li>List information</li> <li>Record last updated: 3</li> <li>List name</li> <li>Lost items attached to</li> <li>Description</li> </ul> | DN<br>5/8/2025 9:13 PM<br>unsuppressed bibs |                         |                              |                            |                     |           | C Refr<br>C Edit<br>C Dupl<br>D Dele<br>↓ Expo<br>↓ Expo<br>Search | <u>esh list</u><br>list<br>icate list<br>te list<br>rt selected colu<br>rt all columns (d<br>column name | mns (CSV)<br>CSV)   |          |
| Record type<br>Items                                                                                                    | <b>Visibility</b><br>Shared                 | <b>Status</b><br>Active |                              | Source<br>Administrat      | FOR, DIKU           |           | Show co<br>Items<br>Items                                          | olumns<br>s — Accession n<br>s — Administrat                                                             | umber<br>tive notes |          |
| ∧ Query: (items.<br>4 records found                                                                                                    | status_name in [Chec                        | ked out]) AND (inst     | tances.disco                 | very_suppres               | ss == False) AND (i | tems.s    | Items                                                              | s — Barcode<br>s — Chronology<br>s — Copy numb                                                           | er                  |          |
| ltems — Status                                                                                                    | ltems — Status date                         | Material type — Nam     | ne Instan                    | ices — Instance H          | IRID Instances -    | — Resour  | 🗌 Item                                                             | s — Created dat                                                                                          | e                   |          |
| Checked out                                                                                                    | 5/8/2025                                    | book                    | inst00                       | 000000003                  | The Americ          | an Journa | U Item                                                             | s — Description<br>s — Display sun                                                                       | of pieces           |          |
| Checked out                                                                                                    | 5/8/2025                                    | book                    | inst00                       | 000000022                  | A semantic          | web prim  | 🗌 Item                                                             | s — Effective ca                                                                                         | ll number           |          |
| Checked out                                                                                                    | 5/8/2025                                    | book                    | inst00                       | 000000017                  | Interesting         | Times     | 🗌 Item                                                             | s — Effective sh                                                                                         | elving ord          | er       |
| Checked out                                                                                                    | 5/8/2025                                    | book                    | inst00                       | 000000025                  | Transparen          | t water   | Items                                                              | s — Electronic a<br>s — Enumeratio<br>s — Former IDs                                                     | n                   |          |

#### PANORAMA OVERVIEW

## Panorama Integration with FOLIO Data

| S FOLIO                                   | 🧭 Agreements 🛛 🕜 Bulk edit 🛛 💽                                                                                                    | Check in 🕞 | Check out        | Circulation log                     | ₿ Apps ∧ | 0 | Central Office<br>Circ Desk 2 |
|-------------------------------------------|----------------------------------------------------------------------------------------------------|------------|------------------|-------------------------------------|----------|---|-------------------------------|
|                                           |                                                                                                    |            |                  | 🗐 Consortium manag                  | er       |   |                               |
| · Direct Data Connectio                   | n for most up to                                                                                                    |            |                  | 🕐 Courses                           |          |   |                               |
| <ul> <li>Direct Data Connectio</li> </ul> | n for most up to                                                                                                    |            |                  | Dashboard                           |          |   |                               |
| date information from                     | n FOLIO                                                                                                    |            |                  | 🔁 Data export                       |          |   |                               |
| · Dulla Data frama FOLIO                  | Madulaa                                                                                                    |            |                  | Data import                         |          |   |                               |
| • Pulls Data from FOLIO                   | wodules                                                                                                    |            |                  | eHoldings                           |          |   |                               |
| • Out of the box and cu                   | stom dashboards                                                                                                    |            |                  |                                     |          |   |                               |
|                                           |                                                                                                    |            |                  | Export manager                      |          |   |                               |
| <ul> <li>Reports on various as</li> </ul> | pects such as                                                                                                    |            |                  | S Finance                           |          |   |                               |
| acquisitions, circulatic                  | n. inventorv                                                                                                    |            |                  | 冒 Inventory                         |          |   |                               |
|                                           |                                                                                                    |            |                  | Invoices                            |          |   |                               |
|                                           |                                                                                                    |            |                  | Licenses                            |          |   |                               |
|                                           | IQ (♦ Agreement) (♦ Agreement) (♦ Checker (♦ Checker)) (♦ Checker)<br>(♦ Checker) (♦ Checker)<br>(♦ Checker) (♦ Checker)<br>(♦ Checker) (♦ Checker)<br>(♦ Checker) (♦ Checker)<br>(♦ Checker) (♦ Checker)<br>(♦ Checker) (♦ Checker)<br>(♦ Checker)<br>(♦ Checke |            | 🔲 Lists          |                                     |          |   |                               |
|                                           |                                                                                                    | aries I    | 🔲 Local KB admin |                                     |          |   |                               |
|                                           |                                                                                                    |            | MARC authority   |                                     |          |   |                               |
|                                           |                                                                                                    |            | 😨 Orders         |                                     |          |   |                               |
|                                           |                                                                                                    |            |                  | Organizations     Decision compared |          |   |                               |
|                                           |                                                                                                    |            |                  | Receiving                           | 55       |   |                               |
|                                           |                                                                                                    |            |                  | Requests                            |          |   |                               |
|                                           |                                                                                                    |            |                  | Serials                             |          |   |                               |
|                                           | Agreements Pulk edit Concertion (Concertion of a most up to<br>information from FOLIO<br>Data from FOLIO Modules<br>of the box and custom dashboards<br>orts on various aspects such as<br>isitions, circulation, inventory<br>Welcome, the Future Of Libraries                                                                                                    | Settings   |                  |                                     |          |   |                               |
|                                           |                                                                                                    |            |                  | 🔝 Users                             |          |   |                               |

#### Library Data in Panorama

| Library<br>Collections<br>Data      | Usage of library resources (like articles and databases) from providers such as COUNTER, GOBI, EBSCONET, EDS, and EBSCOhost.<br>Understand which resources are popular and effective.                                                                                  |
|-------------------------------------|----------------------------------------------------------------------------------------------------|
| ILS Data                            | Information about library users (demographics), the library catalog<br>(bibliographic), item availability (holdings), borrowing (circulation), and<br>purchasing (acquisitions).<br>Comprehensive view of library users and their interactions with the<br>collection. |
| Library<br>Services Data            | How often library instruction, reference help, and facilities are used.<br>How patrons are engaging with the library's services and spaces.                                                                                                    |
| User Behavior<br>& Outcomes<br>Data | Login activity, student information systems (SIS), research information<br>systems (CRIS), and resource costs.<br>Evaluate how users engage with resources and the impact on things like<br>student success and research.                                              |
| Library<br>Specific Data            | Unique information chosen by the library to view and analyze.                                                                                                    |

#### Panorama Licenses

| Viewer                                                                         | Explorer                                                                                                    |
|--------------------------------------------------------------------------------|----------------------------------------------------------------------------------------------------|
| Primarily focused on consuming and interacting with existing dashboards.       | Encompasses all Viewer capabilities plus the ability to create new content.                                    |
| Cannot create new dashboards.                                                  | Can create new dashboards from existing published data sources and dashboards.                                 |
| Can view and interact with data presented in existing workbooks.               | Has full access to existing workbooks for the purpose of creating new dashboards.                              |
| Typically intended for a broader audience needing to monitor and analyze data. | Geared towards users who require the ability to build and customize content.                                   |
| Lower level of permissions, focused on data consumption.                       | Higher level of permissions, including content creation and design capabilities.                               |
| Contributes through comments and shared views.                                 | Contributes through both consumption<br>and the creation of new analytical<br>resources for others to utilize. |

### Panorama Demo

#### Home Screen

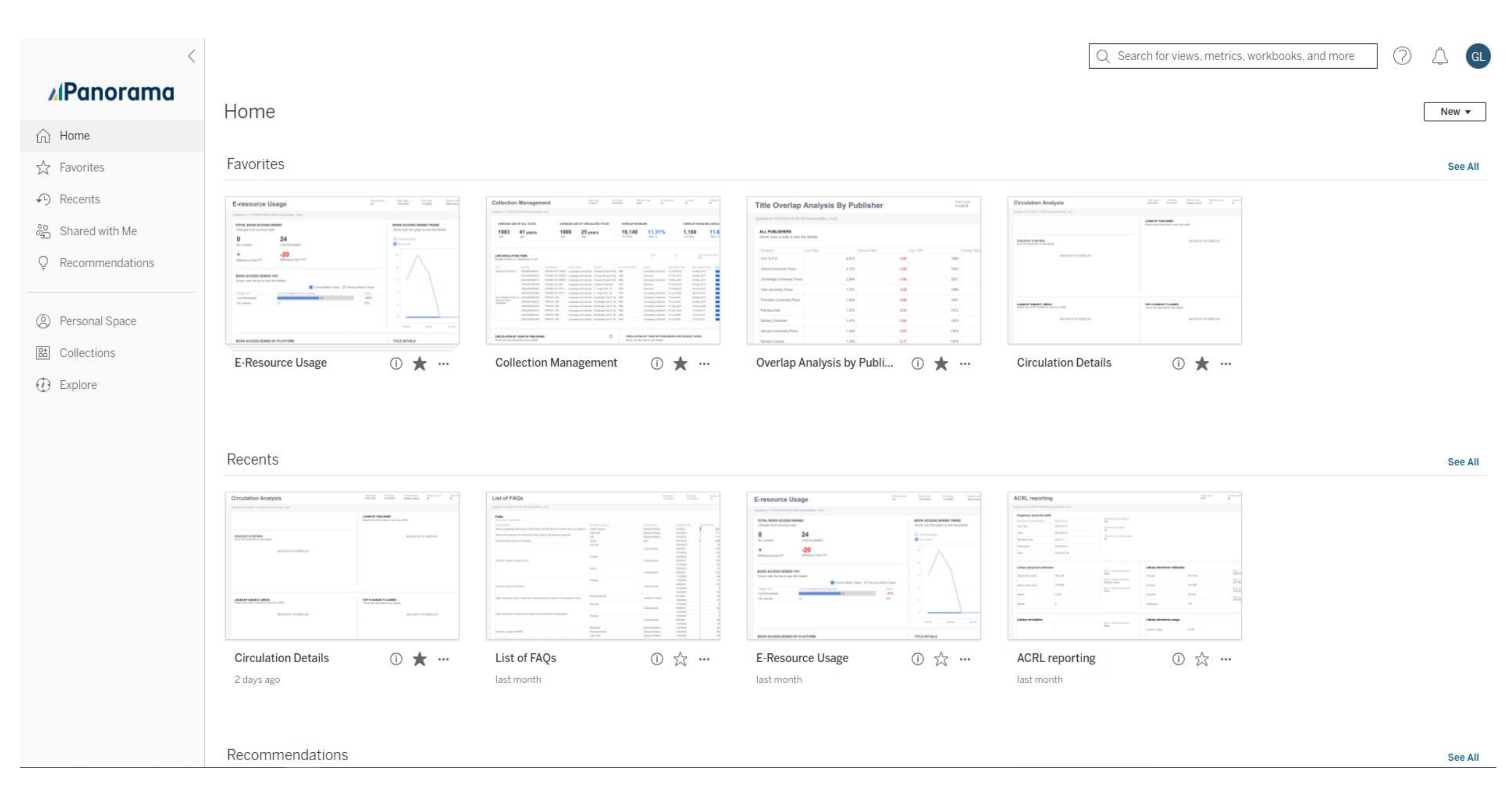

#### Search Box

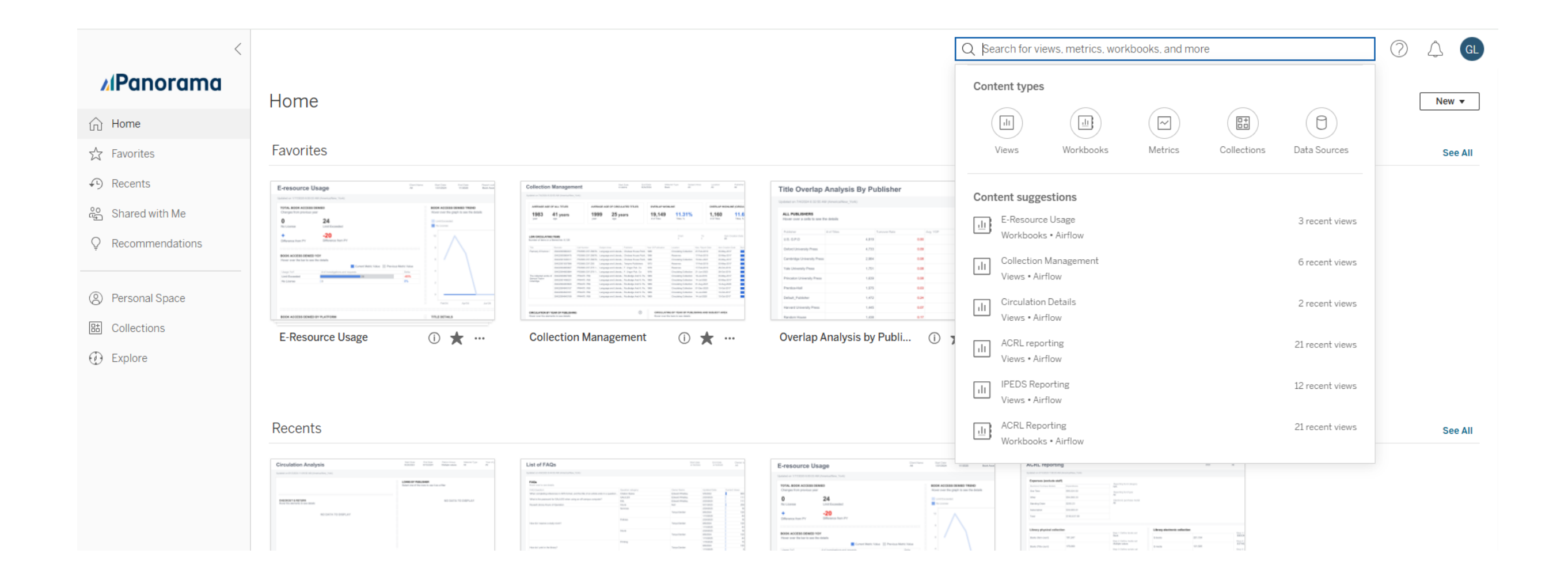

#### Standard Dashboards

| <                 | Explore / Standar | rd Dashboards                     | Q Search for views, metrics, workbooks, and more | 0 🛆 🖬                  |
|-------------------|-------------------|-----------------------------------|--------------------------------------------------|------------------------|
| <b>A</b> Panorama | Sta               | andard Dashboards \star 💿 …       |                                                  |                        |
| ☆ Home            | Owner             | r admin                           |                                                  |                        |
| ☆ Favorites       | New 🔻             | Select All                        | Content Type: All Sort By:                       | Type 🔻 🔝 🔻 🏹           |
| Recents           | Туре              | e Name                            | Actions Value O                                  | Grid View              |
|                   |                   | ACRL Reporting                    | ··· Airflo                                       | w May 9, 2025, 8:44 AM |
| ý Recommendations |                   | Chat Reference                    | ··· Airfle                                       | w May 9, 2025, 8:44 AM |
| Personal Space    |                   | Circulation Details               | ··· Airfle                                       | w May 9, 2025, 8:44 AM |
| 8 Collections     |                   | Circulation Overview              | ··· Airfle                                       | w May 9, 2025, 8:44 AM |
| ① Explore         |                   | Collection Budget Overview (Alma) | ··· Airfle                                       | w May 9, 2025, 8:44 AM |
|                   |                   | Collection Expenditures           | ··· Airfle                                       | w May 9, 2025, 8:44 AM |
|                   |                   | Collection Management             | ··· Airfle                                       | w May 9, 2025, 8:44 AM |
|                   |                   | Discovery Search                  | ··· Airfle                                       | w May 9, 2025, 8:44 AM |
|                   |                   | E-Resource Usage                  | ··· Airflo                                       | Way 9, 2025, 8:44 AM   |
|                   |                   | Interlibrary Loan (ILLiad)        | ··· Airfle                                       | w May 9, 2025, 8:44 AM |
|                   |                   | IPEDS Historical                  | ··· Airflo                                       | W May 9, 2025, 8:43 AM |
|                   |                   | IPEDS Reporting ALMA              | ··· Airfle                                       | w May 9, 2025, 8:44 AM |
|                   |                   | Library Events                    | ··· Airflo                                       | Way 9, 2025, 8:44 AM   |
|                   |                   | Library Overview                  | ··· Airfle                                       | W May 9, 2025, 8:44 AM |
|                   |                   | Link Resolver                     | ··· Airfle                                       | w May 9, 2025, 8:44 AM |
|                   |                   | Reference Transactions            | ··· Airfle                                       | w May 9, 2025, 8:44 AM |
|                   |                   | Research Guides and FAQs          | ··· Airfle                                       | Way 9, 2025, 8:43 AM   |
|                   |                   |                                   |                                                  |                        |

#### Standard Dashboards

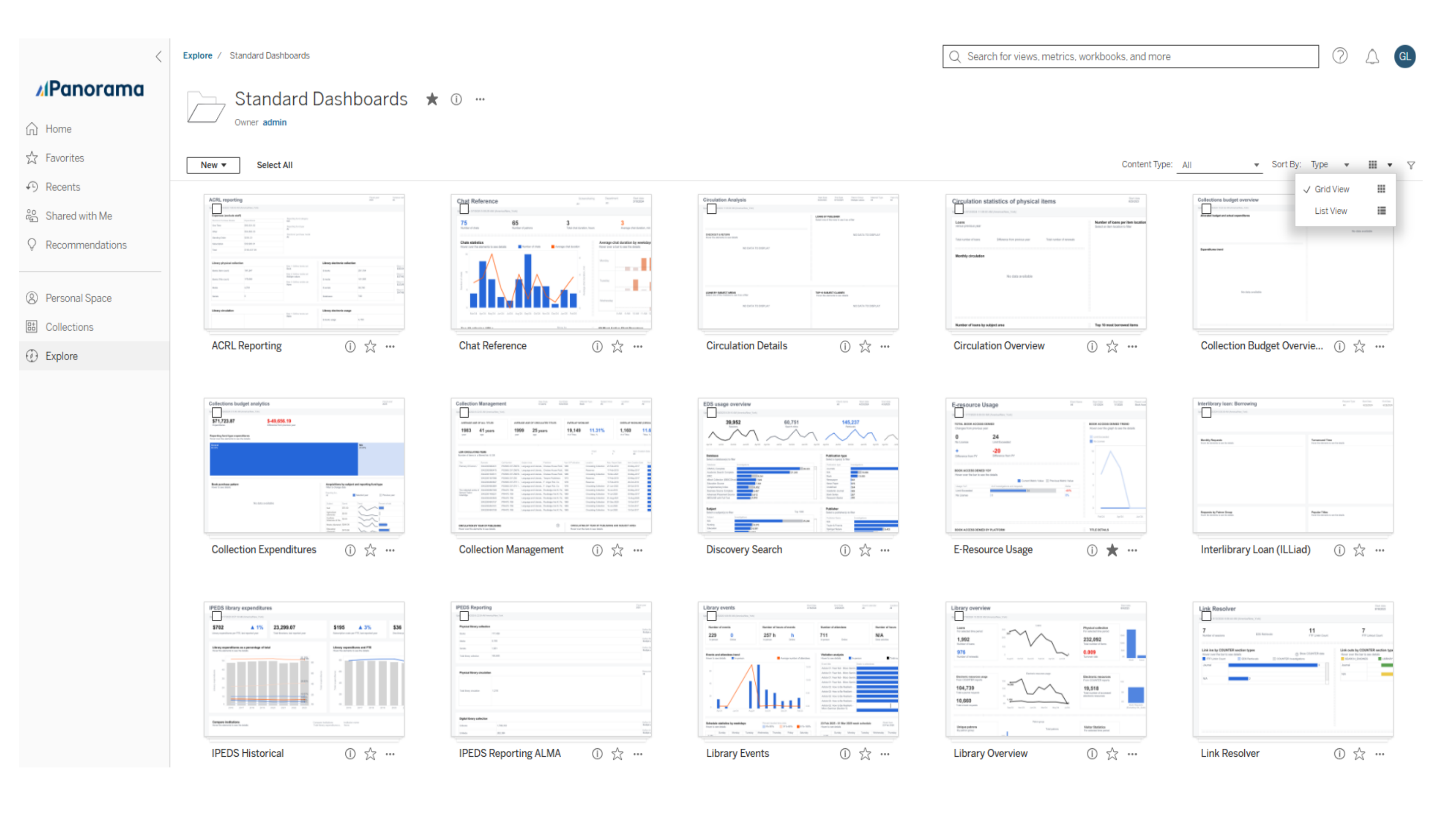

### Use Case #1: Standard Dashboards – EResource Usage

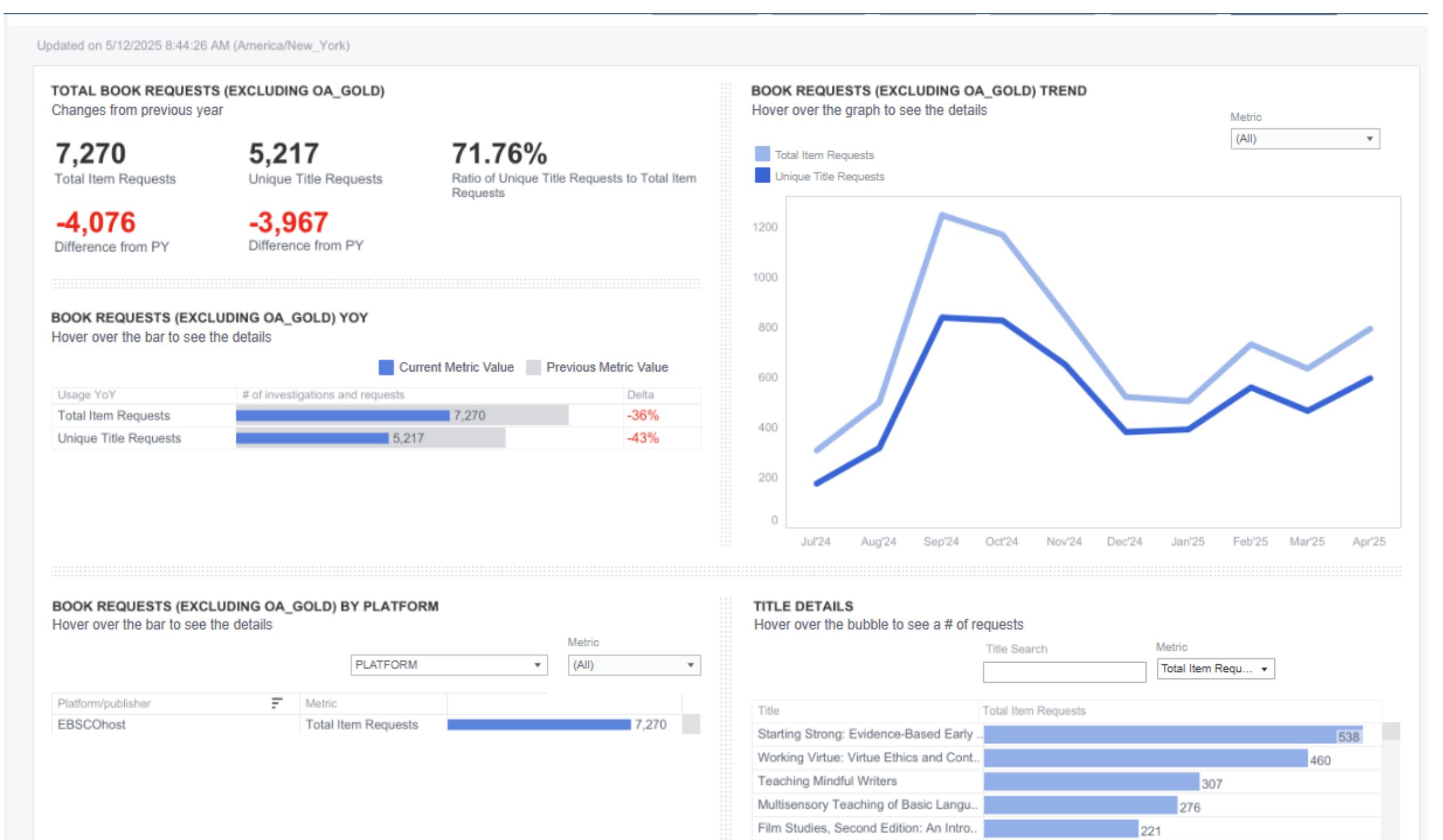

The Bloomsbury Research Handbook

The Global Water Crisis: A Reference .

Naming What We Know: Threshold Co..

Fundamentals of Literacy Instruction & ...

198

172

152

01

### Use Case #1: Standard Dashboards — EResource Usage

#### **E-resource Usage**

Updated on 5/12/2025 8:44:26 AM (America/New\_York)

TOTAL JOURNAL REQUESTS (EXCLUDING OA\_GOLD) JOURNAL REQUESTS (EXCLUDING OA\_GOLD) TREND Changes from previous year Hover over the graph to see the details Metric (AII) 49,685 81.45% 61.002 Total Item Requests Unique Item Requests Total Item Requests Unique Item Requests Ratio of Unique Item Requests to Total Item Requests -51.141 -36.403Difference from PY Difference from PY 8K (?)JOURNAL REQUESTS (EXCLUDING OA\_GOLD) YOY 6K Hover over the bar to see the details Current Metric Value Previous Metric Value Usage YoY # of investigations and requests Delta 4K -46% Total Item Requests 61.002 -42% Unique Item Requests 49.685 2K 0K Jul'24 Aug'24 Sep'24 Oct'24 Nov'24 Dec'24 Jan'25 Feb'25 Mar'25

Client Name

Georgia Coll.

\*

#### JOURNAL REQUESTS (EXCLUDING OA\_GOLD) BY PLATFORM Hover over the bar to see the details Metric PLATFORM (All) Ŧ Ŧ Platform/publisher F Metric EBSCOhost 55.903 Total Item Requests 46.093 Unique Item Requests ProQuest 5,099 Total Item Requests Unique Item Requests 3.592 Lippincott Total Item Requests 0 Unique Item Requests 0 OCE 0 Total Item Requests Unique Item Requests 0 OvidSP Total Item Requests 0

#### TITLE DETAILS

#### Hover over the bubble to see a # of requests

End Date

4/30/2025

Report code

Journal Regu..

Platform

(AII)

Start Date

7/1/2024

|                                    | Title Search        | Metric            |     |
|------------------------------------|---------------------|-------------------|-----|
|                                    |                     | Total Item Requ 🔻 |     |
|                                    |                     |                   |     |
| Title                              | Total Item Requests |                   |     |
| PLoS One                           |                     |                   | 696 |
| Journal of American College Health |                     |                   | 682 |
| American Journal of Public Health  |                     | 375               |     |
| Innovative Higher Education        |                     | 362               |     |
| Congressional Digest               |                     | 344               |     |
| Harvard Business Review            |                     | 341               |     |
| Scientific Reports                 |                     | 324               |     |
| Journal of Teacher Action Research |                     | 305               |     |
| BMC nursing                        |                     | 277               |     |

Publisher

(All)

O Info

۳

Apr'25

Ŧ

 $\mathbf{v}$ 

\*

#### Use Case #2: Circ Stats of Physical Items

Circulation Overview Circulation by items

#### **Circulation statistics of physical items**

Updated on 5/12/2025 8:44:26 AM (America/New\_York)

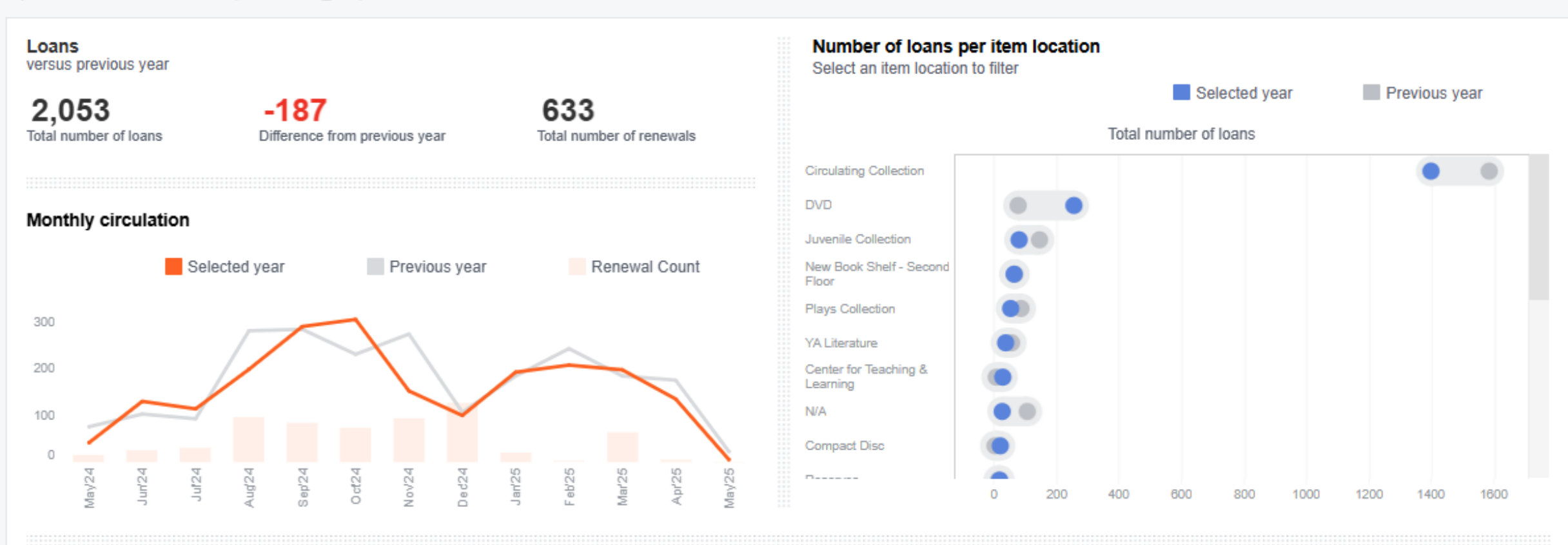

#### Number of loans by subject area

Select a subject(s) area to filter

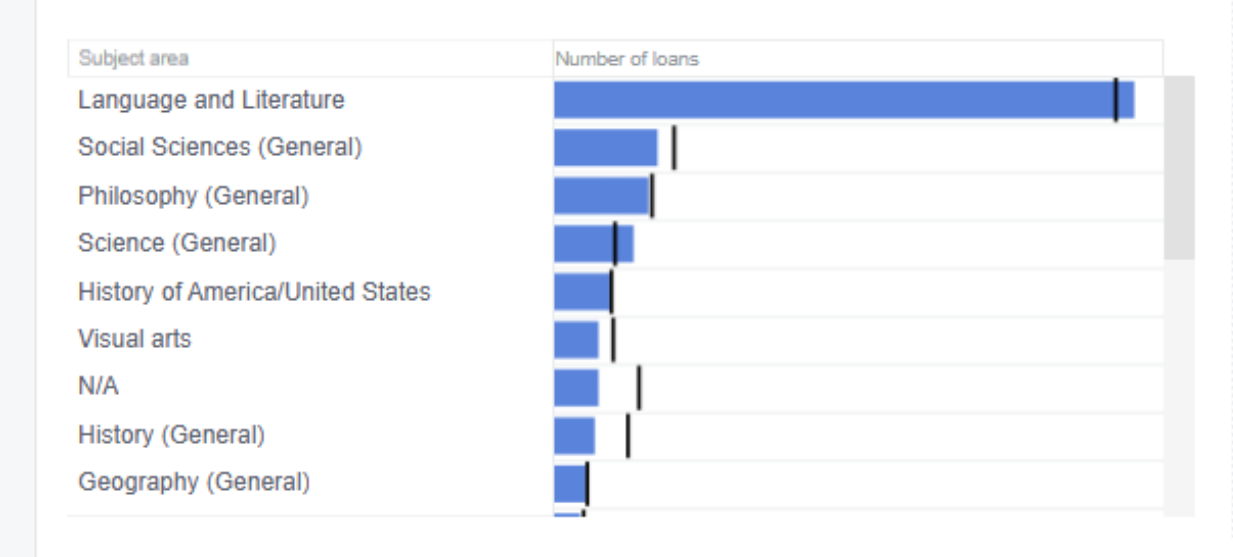

#### Top 10 most borrowed items See full list →

Start date

5/12/2024

End date

5/12/2025

Material type

(All)

Patron group

-

Info

(All)

#### Selected year Previous year Borrowed items Total number of borrowed items 25 The Government of Georgia The encyclopedia of applied linguistics / 9 The Constitutional Convention of 1787 : co. 9 Greenwich Village, 1913 : suffrage, labor, a. 6 6 Animal farm / Tracks : a novel / 4 The handmaid's tale / 4 The collected works of Samuel Taylor Coler 4 Sexuality education : past, present, and fut. 4 Scythe / 4

#### Use Case #2: Circ Stats of Physical Items

| culation statistics of phy                                                   | sical items    |                                | Start date 5/12/2024 | End date 5/12/2025     | Patron group 🏹 🔻   | 🛛 Inf |
|------------------------------------------------------------------------------|----------------|--------------------------------|----------------------|------------------------|--------------------|-------|
| ed on 5/12/2025 8:44:26 AM (America/New_York)                                |                |                                |                      |                        |                    |       |
| orrowed items                                                                |                |                                | Item Location (All)  | Material type<br>(All) | Subject area (All) | *     |
| Borrowed items                                                               | Barcode        | Total number of borrowed items |                      |                        |                    |       |
| The Government of Georgia                                                    | N/A            |                                |                      | 19                     |                    |       |
|                                                                              | 30422002712453 | 6                              |                      |                        |                    |       |
| The encyclopedia of applied linguistics /                                    | 30422005251269 | 1                              |                      |                        |                    |       |
|                                                                              | 30422005251202 | 1                              |                      |                        |                    |       |
|                                                                              | 30422005251145 | 1                              |                      |                        |                    |       |
|                                                                              | 30422005251087 | 1                              |                      |                        |                    |       |
|                                                                              | 30422005251020 | 1                              |                      |                        |                    |       |
|                                                                              | 30422005250964 | 1                              |                      |                        |                    |       |
|                                                                              | 30422005250907 | 1                              |                      |                        |                    |       |
|                                                                              | 30422005250840 | 1                              |                      |                        |                    |       |
|                                                                              | 30422005250618 | 1                              |                      |                        |                    |       |
|                                                                              | 30422005250782 |                                |                      |                        |                    |       |
| The Constitutional Convention of 1787 : constructing                         | 30422004050050 | 1                              |                      |                        |                    |       |
| he Constitutional Convention of 1787 : constructing<br>e American Republic / | 30422004039673 | 1                              |                      |                        |                    |       |
|                                                                              | 30422004039616 | 1                              |                      |                        |                    |       |
|                                                                              | 30422004029948 | 1                              |                      |                        |                    |       |
|                                                                              | 30422004029880 | 1                              |                      |                        |                    |       |
|                                                                              | 30422004029823 | 1                              |                      |                        |                    |       |
|                                                                              | 30422004029765 | 1                              |                      |                        |                    |       |
|                                                                              | 30422004029708 | 1                              |                      |                        |                    |       |
|                                                                              | 30422004029641 | 1                              |                      |                        |                    |       |
| Greenwich Village, 1913 : suffrage, labor, and the new                       | 30422004040275 | 1                              |                      |                        |                    |       |
| voman /                                                                      | 30422004040218 | 1                              |                      |                        |                    |       |
|                                                                              | 30422004040150 | 1                              |                      |                        |                    |       |
|                                                                              | 30422004040093 | 1                              |                      |                        |                    |       |
|                                                                              | 30422004040036 | 1                              |                      |                        |                    |       |
|                                                                              | 30422004039913 | 1                              |                      |                        |                    |       |
| Animal farm /                                                                | 30422002806958 | 2                              |                      |                        |                    |       |
|                                                                              | 30422000099960 | 2                              |                      |                        |                    |       |
|                                                                              | 30422004147005 | 1                              |                      |                        |                    |       |
|                                                                              | 30422000747782 | 1                              |                      |                        |                    |       |
| racks : a novel /                                                            | 30422002874303 | 2                              |                      |                        |                    |       |
|                                                                              | 20422003031227 | 1                              |                      |                        |                    |       |

#### Use Case #2: Circ Stats of Physical Items

Circulation Overview Circulation by items

#### **Circulation statistics of physical items**

Updated on 5/12/2025 8:44:26 AM (America/New\_York)

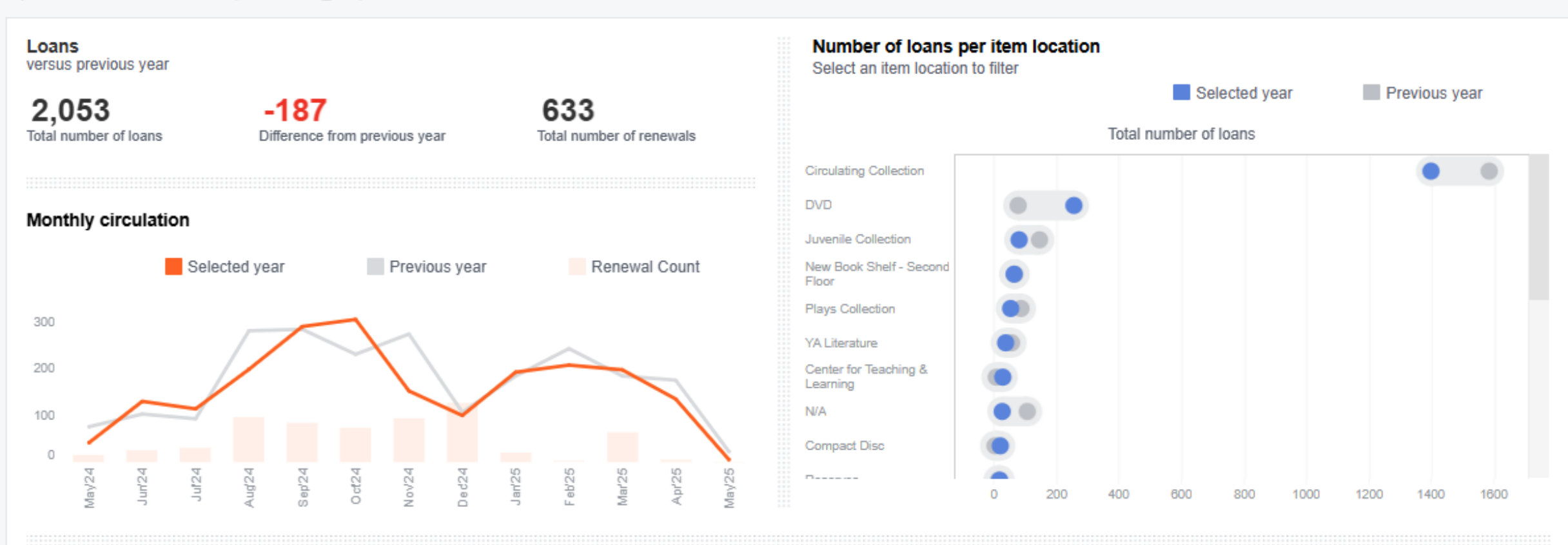

#### Number of loans by subject area

Select a subject(s) area to filter

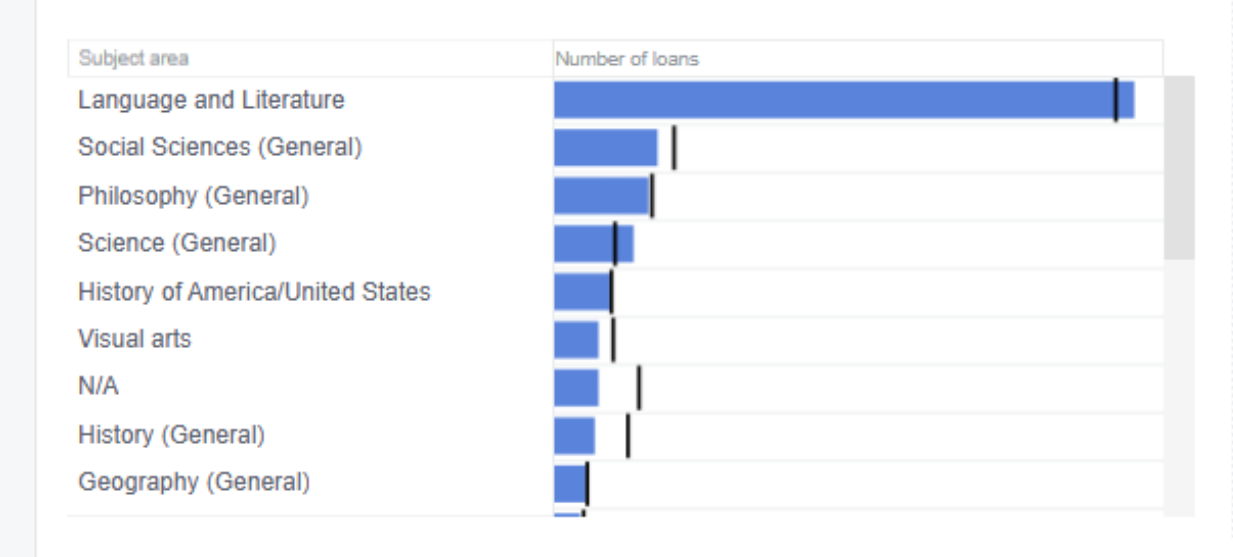

#### Top 10 most borrowed items See full list →

Start date

5/12/2024

End date

5/12/2025

Material type

(All)

Patron group

-

Info

(All)

#### Selected year Previous year Borrowed items Total number of borrowed items 25 The Government of Georgia The encyclopedia of applied linguistics / 9 The Constitutional Convention of 1787 : co. 9 Greenwich Village, 1913 : suffrage, labor, a. 6 6 Animal farm / Tracks : a novel / 4 The handmaid's tale / 4 The collected works of Samuel Taylor Coler 4 Sexuality education : past, present, and fut. 4 Scythe / 4

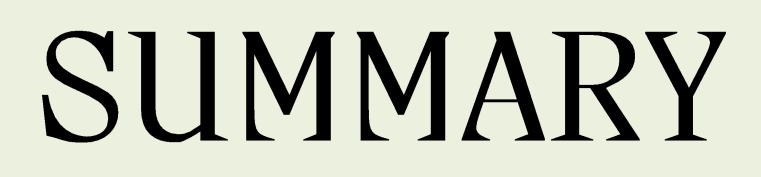

### Summary

#### Lists app

- You must choose a name and record type before you can start building a query.
- -Test your query before saving, and add columns as needed to check your data.
- –Lists app allows the OR operator only within certain fields. To use OR between fields, export a separate list for each field and combine them in Excel.

#### Panorama

- Panorama is a data visualization tool which allows for the creation of dashboards of visualizations from a variety of data sources.
- -Viewer License vs Explorer License

#### Resources

- List of supported fields in Lists app: <u>https://docs.folio.org/docs/lists/#supported-fields-by-record-type</u>
- FOLIO MARC Mapping to Inventory Instances: <u>https://docs.google.com/spreadsheets/d/11IGBiPoetHuC3u-</u> <u>onVVLN4Mj5KtVHqJaQe4RqCxgGzo/edit?gid=1871391984#gid=1871391984</u>
- FOLIO demo sites:
  - Snapshots are the place to see the newest development
    - <u>https://folio-snapshot.dev.folio.org/</u>
    - https://folio-snapshot-2.dev.folio.org/
    - <u>https://folio-etesting-snapshot-diku.ci.folio.org/</u> (this one is Eureka based)
  - Username and password are listed on the FOLIO wiki: <u>https://folio-org.atlassian.net/wiki/spaces/COMMUNITY/overview?mode=global</u>
- Ramsons (R2 2024) Corsair team Lists app overview: <u>https://www.youtube.com/watch?v=uCnODrZ5jAM</u>
- Analytics Training for Lists App and Panorama <u>https://libguides.galileo.usg.edu/GIL-FOLIO/analytics#s-lg-box-wrapper-39693856</u>

# Thank you!

#### Miriam Nauenburg

Head of Metadata Management and Discovery Services University of West Georgia nauen@westga.edu

#### Lamonica Sanford

Assessment Librarian Georgia College & State University lamonica.sanford@gcsu.edu